# Smarty Slim rounded electric lock

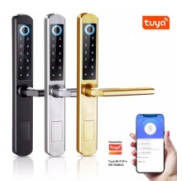

### Basic capabilities and governance through the application Tuya Smart

The lock everything unlocks with a finger fingerprint , password , chips and chip cards as well as mechanical keys or generated passwords from the application Tuya Smart.

- Turn around the handle up and smart the lock everything concludes .

- Metallic design , wear- resistant , durable on high temperature resistant \_ on corrosion with level on security IP65.

- Sensory buttons , dustproof , waterproof , sensitive sensor .

- Powers up everything of 4 pcs . batteries 1.5V AA which they can Yes withstand 8000 openings / at 24 openings on day - 12 months /.

- Before Yes everything exhaust the batteries will there is alarm for low power at least 50 times , like you warns Yes them the shifts . And if the batteries already are exhausted , you can Yes you are using a USB battery for power supply . In this one mode they work only administrator passwords .

- If wrong password or not introduced finger imprint everything entered more of 5 times everything hears " beep " alarm , like the lock temporary everything concludes for 120 seconds .

- Management through the mobile application Tuya Smart for generation on constant password , temporary password , one time password , cyclic password for unlock as well as the hours when the password to be active through determined days from the week .

## A change on left and right lock

You can Yes the changes the direction on the lock from right to left or vice versa .

- For both external parts from the inner one country where \_ enters the square will see cruciform bolt \_ head . You develop bolt and pull the handle outside while jump out from the square one bed and turn it to the desired position direction . You score the handle again in the square bed and turn the bolt .

The internal body that goes into the door is turned like all other locks. You insert the tab, release it and turn it - *Important* - *From the inner one country on the outer one handle , where enters the square will see two characters L and R. Watch out se , for left door L and for right door R yes point to in the direction of the handle when installing .* 

## **Introduction on initial Settings**

- The English voices instructions will you direct how Yes add , modify and delete users on finger fingerprints , passwords and cards .

The temporary factory admin password is: 123456

## Pri initially programming and switching on factory admin password

Press \* then # and enter factory admin password 123456 one path and press #.

Press 1 – Admin settings, then 1 Add admin and enter the new one you are admin password and press #, repeat the password and press #. The administrator's You password accepted . \_ Wait until the screen goes dark.

## Setup on users and properties - programming mode

Press \* then # and the new one admin password and again # for Yes enter mode \_ on programming .

#### 1 Admin settings - Setting on admin users

- Select 1 – Add admin - Admin input

Enters everything two times the password on the new one user and # for edge , imprint and card one each road .

- Choose 2 Delete admin Enters \_

is the 3-digit serial number number on the user for deletion .

- Choose 3 Network Settings preparing the lock for Internet reception
  - 3-1 Hotspot connection
  - 3-2 \_ Inteligent connection (Recommended)
  - 3-3 Delete connection

#### 2 User settings - Ordinary users

- Select 1 Add user - Enter User

Enters everything two times the password on the new one user and # for edge , imprint and card one each road .

The system automatically appropriates serial number on the user

- Choose 2 Delete user - deletion on user

Introduces is the 3-digit serial number number on the user for delete and confirm with #.

## 3 system settings - System functions

- Select 1 Voice settings on the sound on, off
- Select 2 Mode setting setting of free pass mode or not
- Select 3 language selection language of speech English or Chinese

## 4 Reboot system – Reboot to factory settings

After entering an administrator password, the system is rebooted to factory settings

### **Additional properties**

- Pri addition on new password everything introduces two times and everything confirm with # . The password is 6-8 digits .

- Addition on fingerprint : Tap finger 5 times , like everything try it the corner to be different everyone path ( same finger ) with a goal Yes everything recognizes a larger one part from the print .

- Pseudo-password : Example : the real one password is 112233, enter 5566 112233 5566 at unlock , (5566 is pseudo password in the case , for Yes prevented on observers Yes remember the password .)

- At pressing of the \* / character for bell / sends request for unlock in mobile application . At confirmation from the application the door everything unlocks .

- You can Yes return the factory ones settings like \_ press the button finding everything under the batteries , after like download the lid them .

# Installing on the application Tuya Smart

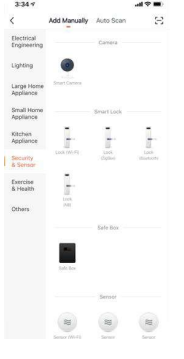

For Yes everything triggered the lock Yes work with the app first change the factory one administrator code , then score finger imprint or map . .

- 1. Download the mobile application Tuya Smart
- From vorete the application and se register
- 3. Preparation on the lock Yes accept the mobile app

Press the screen on the lock Yes everything appear the numbers . Press 8 then # and admin password and again # for Yes enter mode \_ on programming . Press 1 and then 3 for network selection and then 2 for Inteligent connection

- The lock is ready Yes let's take the application .
  - 4. Preparation on the mobile application

In the application press Add Device » Security Sensing » Door Lock (Wi-Fi) » Enter name on Yours Wi-Fi network and the password » Press (Confirm that the lock is flashing) » While the asterisk on the lock blinks bother the NEXT button . I will start Yes everything implements connection . Next up vocally confirmation that \_ the lock is connected (connection is successful).

ebrava.bg info@ebrava.bg tel . 0886771638